# Using North America Compustat and WRDS with the FSA Module

The Financial Statement Analysis Module (FSA Module) provides a powerful addition for any school subscribing to the combination of WRDS and Compustat. The Module can directly process CSV files downloaded from Compustat/WRDS, whether the file has data on 5 or 5000 companies.

The conceptual framework of the FSA module, together with the ease of data access from Compustat/WRDS, is an enormously powerful way to conduct financial statement analysis on "Big Data." You can tease out trends, compare companies along different dimensions, and screen companies. The graphical tools provide a way for discovering relationships that a bunch of numbers may mask.

## **Downloading Compustat Data from WRDS**

**Step 1:** You need either the ticker symbol or the GVKEY for each of stocks you want to download. A simple way to manage tickers is to keep them in an Excel workbook. Then, you can copy and paste to create different subsets of tickers. The tickers should be in a row.

Step 2: Now copy the all tickers from row 2 starting in column I above across and then log into WRDS using the login screen below:

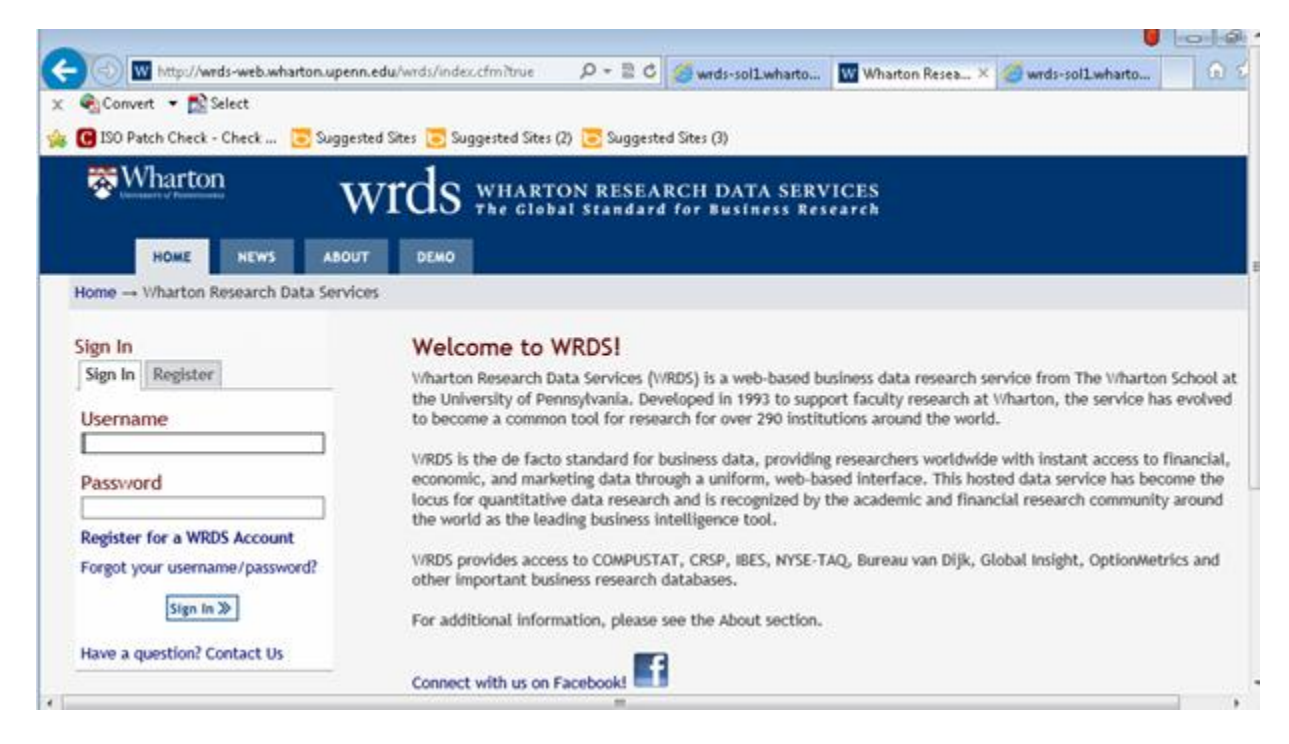

Once you have logged in then select the Compustat data base by clicking on Compustat:

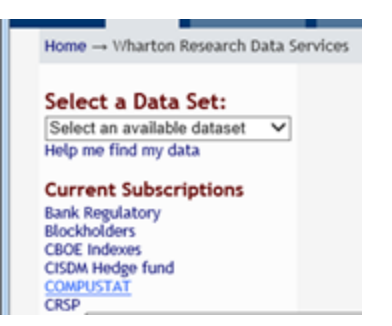

In Compustat you are then prompted for whether this is North America, Global etc.,.

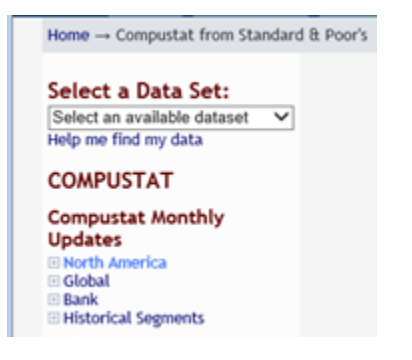

Select North America and for an analysis of the annual data select Fundamentals Annual:

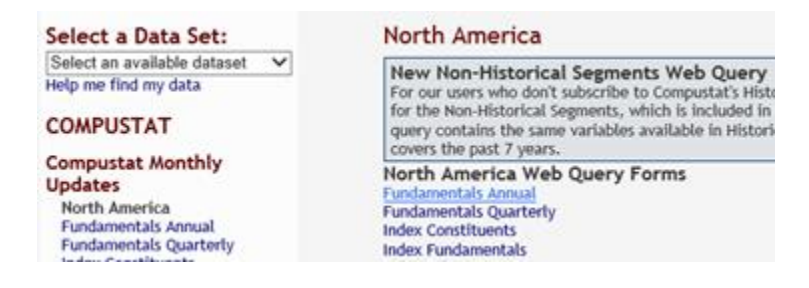

**Step 3:** Select your desired date range and select TIC if you are using Tickers or GVKEY if you are using the GVKEY. This is illustrated below:

| Select a Data Set:<br>Select an available dataset<br>Help me find my data                                                                                                    | Compustat Monthly Updates - Fundamentals Annual<br>For more about this dataset, see the Variable Descriptions, Dataset List, Manuals and C                                                                                                  |
|----------------------------------------------------------------------------------------------------|----------------------------------------------------------------------------------------------------|
| COMPUSTAT                                                                                                    | You have 7 saved queries for this dataset.                                                                                                    |
| Compustat Monthly<br>Updates<br>North America<br>Fundamentals Annual<br>Fundamentals Quarterly<br>Index Constituents<br>Index Prices<br>Industry Specific Annual<br>Industry Specific Annual<br>Industry Specific Quarterly<br>Pension Annual<br>Pension Annual<br>Pension Quarterly<br>Ratings<br>Security Daily<br>Security Daily<br>Security Monthly<br>Segments (Non-Historical)<br>Simplified Financial Statement<br>Extract | Step 1: What date range do you want to use?<br>Date Variable:  Data Date  Fiscal Year I would like data from Jan  2002  to Jul  2013  Step 2: How would you like to search this dataset? What format are your company codes? © TIC Converse |
| Supplemental Short Interest<br>File                                                                                                    | CUSIP                                                                                                    |

You can either type in the tickers, or, if you have them in Excel, copy them in Excel:

| <u>Δ</u> Δ | Δ.C | ΔA ΔA | p |
|------------|-----|-------|---|
|            |     |       |   |
|            |     |       |   |

Then, paste the tickers into WRDS (the last ticker being ZNGA in the example below):

| Key Developments     People Intelligence                                                                    | Manually enter company codes                                                                                  |
|----------------------------------------------------------------------------------------------------|----------------------------------------------------------------------------------------------------|
| Compustat Quarterly<br>Updates<br>Execucomp<br>Preliminary History<br>Unrestated Quarterly<br>Point in Time | I ZMH ZNGA ×<br>[ Code Lookup ]<br>Please enter Company codes separated by a space.<br>Example: IBM MSFT DELL |

## Step 4: Specifying the fields

For this step it is easier to let the FSA Module do the work for you. So **select All Data for these tickers**. This ensures that you have not missed any relevant fields. In WRDS, this is their step 3 and selecting all data requires clicking on "**Check All:**"

| ect Variable Types (3 of 3 selected)         |                |
|----------------------------------------------|----------------|
| ect the items you would like to include in y | our search.    |
| 🗹 Data Items                                 | Selected Items |
| ✓ Footnotes                                  | 🗹 Data Items   |
| ☑ Data Codes                                 | Footnotes      |
|                                              | Planta Coder   |

Then repeat this for each data type in the wrds query:

| Data Codes                                                                                                    |                    | M Footnotes                                                                                                    |
|----------------------------------------------------------------------------------------------------|--------------------|----------------------------------------------------------------------------------------------------|
| Check All I. Hecheck All                                                                                              |                    | Data Codes                                                                                                    |
| CIRCK MILT OTCHECK MIL                                                                                                |                    |                                                                                                    |
|                                                                                                    |                    | HIDE                                                                                                    |
| does this work?                                                                                                    |                    |                                                                                                    |
| ntifying Information (7 of 7 selected)                                                                                |                    |                                                                                                    |
|                                                                                                    |                    |                                                                                                    |
| eact the items you would like to include in y                                                                         | our search Corre   | roonding help links are available for                                                                                                    |
| elect the items you would like to include in y<br>ore information on selected codes.                                  | our search. Corre  | sponding help links are available fo                                                                                                    |
| elect the items you would like to include in y<br>ore information on selected codes.                                  | our search. Corre  | sponding help links are available fo<br>Selected Items                                                                                                    |
| elect the items you would like to include in y<br>ore information on selected codes.<br>Company Name<br>Cicker Symbol | our search. Corre  | sponding help links are available for<br>Selected Items<br>I Company Name                                                                                                    |
| elect the items you would like to include in y<br>orre information on selected codes.                                 | our search. Corre  | Sponding help links are available for<br>Selected Items<br>I Company Name<br>I Ticker Symbol                                                                                 |
| Plect the items you would like to include in y<br>ore information on selected codes.                                  | our search. Corres | Sponding help links are available for<br>Selected Items<br>I Company Name<br>I Ticker Symbol<br>I CUSIP                                                                      |
| Plect the items you would like to include in y<br>ore information on selected codes.                                  | our search. Corres | Sponding help links are available for<br>Selected Items<br>C Company Name<br>Ticker Symbol<br>C USIP<br>C IK Number                                                          |
| Nect the items you would like to include in y<br>ore information on selected codes.                                   | our search. Corre  | Sponding help links are available for<br>Selected Items<br>C Company Name<br>C Ticker Symbol<br>C USIP<br>C USIP<br>C CIK Number<br>Stock Exchange Code                      |
| Neet the items you would like to include in y<br>ore information on selected codes.                                   | our search. Corre  | Sponding help links are available for<br>Selected items<br>C Company Name<br>C Ticker Symbol<br>C USIP<br>C USIP<br>C CIK Number<br>C Stock Exchange Code<br>Fiscal Year-End |

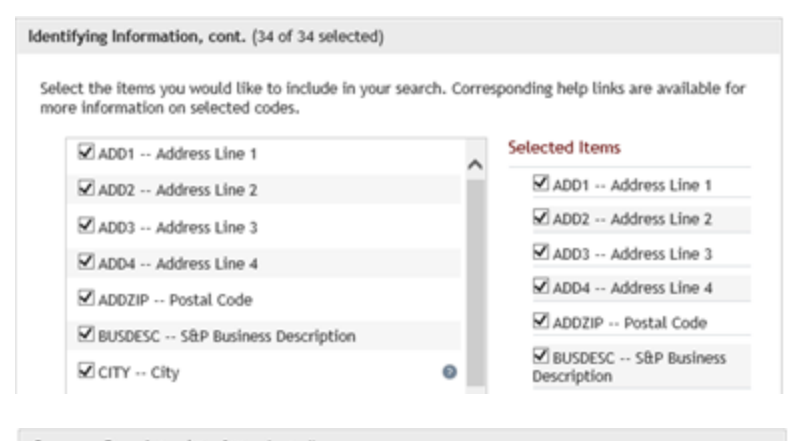

#### Company Descriptor (25 of 25 selected)

ACODO -- Other Current Assets Excl

AMDC -- Amortization of Deferred Charges

Discontinued Operations

Select the items you would like to include in your search. Corresponding help links are available for more information on selected codes.

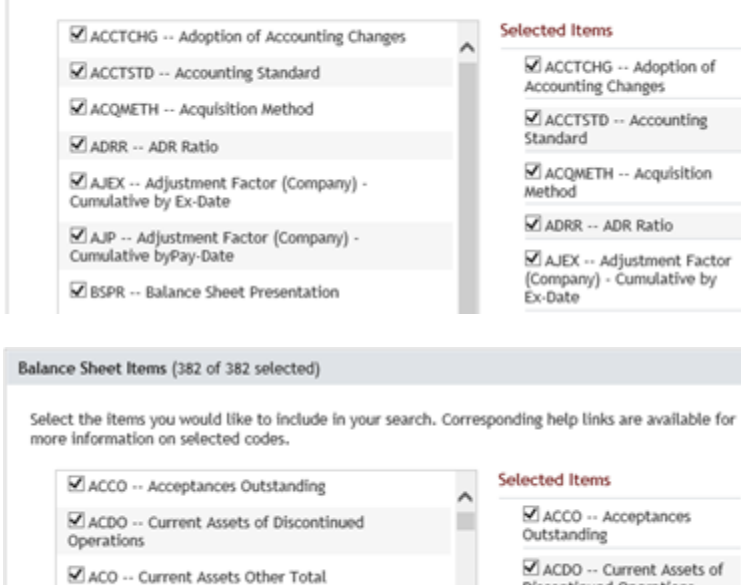

|           | Discontinued Operations                                                                   |            | Total                                |
|-----------|-------------------------------------------------------------------------------------------|------------|--------------------------------------|
| Incor     | ne Statement Items (328 of 328 selected)                                                  |            |                                      |
| Sel<br>mo | ect the items you would like to include in your sear<br>re information on selected codes. | ch. Corres | ponding help links are available for |
|           | ACCHG Accounting Changes Cumulative Effect                                                | ^          | Selected Items                       |
|           | ADPAC Amortization of Deferred Policy<br>Acquisition Costs                                | 11         | Changes Cumulative Effect            |
|           |                                                                                           |            | M ADPAC Amortization of              |

AM -- Amortization of

Discontinued Operations

ACO -- Current Assets Other

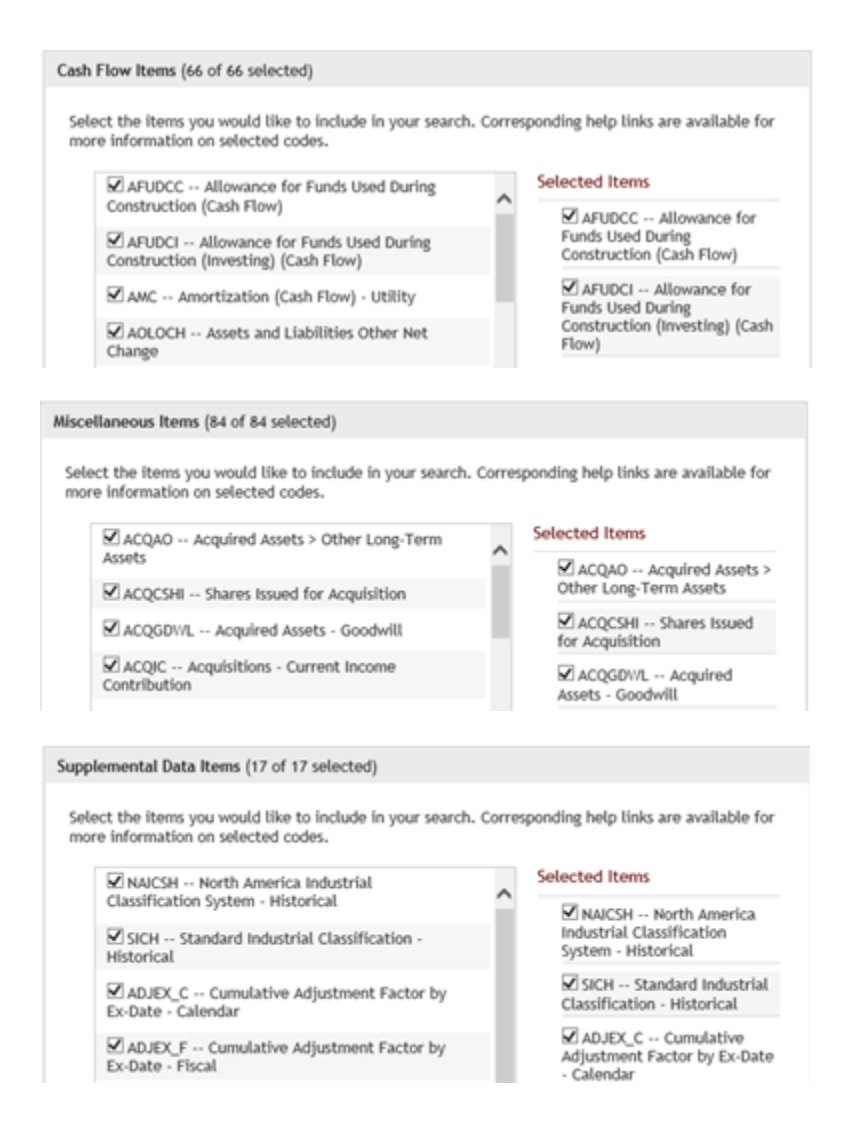

Once you have selected all you now indicate the File Format you want the data in. Check "commadelimited text (.csv) as shown below:

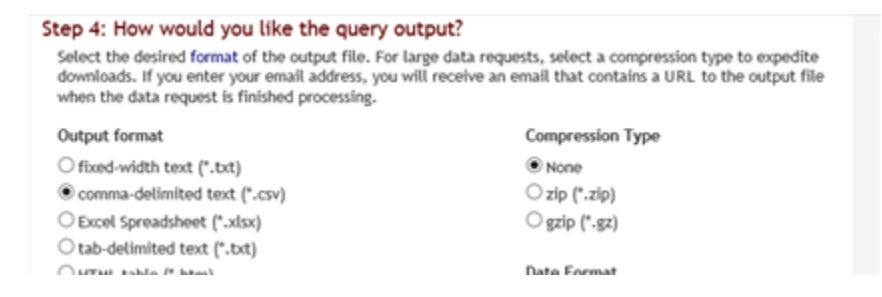

Then click on the Submit Query button at the bottom of the page:

SUBMIT QUERY

WRDS will then create this file within a minute or two:

### Data Request Summary

| Data Request ID                               | 19fd512  | 306a9fd     | 3f       |            |           |          |           |         |               |
|-----------------------------------------------|----------|-------------|----------|------------|-----------|----------|-----------|---------|---------------|
| Libraries/Data Sets                           | compm/   | mpm/funda / |          |            |           |          |           |         |               |
| Frequency/Date<br>Range                       | ann / Ja | in 2002 -   | Jul 2013 |            |           |          |           |         |               |
| Search Variable                               | TIC      |             |          |            |           |          |           |         |               |
| Input Codes<br>1 item(s)                      | MARK     | A           | λλ       | AAN        | AAP       | AAPL     | ABC       | ABT     | ACAS          |
| Conditional<br>Statements                     | n/a      |             |          |            |           |          |           |         |               |
| Output<br>format/Compression                  | csv /    |             |          |            |           |          |           |         |               |
| Variables Selected                            | CONSOL   | INDFMT      | DATAFMT  | POPSRC CUR | CD COSTAT | CONM TIC | CUSIP CIK | EXCHG F | FYR FIC ACCTC |
| Extra Variables and<br>Parameters<br>Selected | C INDL   | STD         |          |            |           |          |           |         |               |

#### [ Cancel This Query ]

Your request is being processed. When finished, the output will be found at: http://wrds-sol1.wharton.upenn.edu/output/19fd512306a9fd3f.html?

This page will refresh every 10 seconds until the output appears.

### Once it is created it appears as follows:

### Data Request Summary

| Data Request ID                               | 19fd512    | 306a9fd3  | f          |                 |            |          |           |          |             |
|-----------------------------------------------|------------|-----------|------------|-----------------|------------|----------|-----------|----------|-------------|
| Libraries/Data Sets                           | compm      | /funda /  |            |                 |            |          |           |          |             |
| Frequency/Date<br>Range                       | ann / Ja   | in 2002 - | Jul 2013   |                 |            |          |           |          |             |
| Search Variable                               | TIC        |           |            |                 |            |          |           |          |             |
| Input Codes<br>1 item(s)                      | MM         | A         | λÀ         | AAN             | AAP        | AAPL     | ABC       | ABT      | ACAS        |
| Conditional<br>Statements                     | n/a        |           |            |                 |            |          |           |          |             |
| Output<br>format/Compression                  | csv /      |           |            |                 |            |          |           |          |             |
| Variables Selected                            | CONSOL     | INDFMT    | DATAFMT    | POPSRC CURCE    | COSTAT     | CONM TIC | CUSIP CIK | EXCHG FY | R FIC ACCTO |
| Extra Variables and<br>Parameters<br>Selected | C INDL     | STD       |            |                 |            |          |           |          |             |
| Your output is comple                         | ete. Click | on the l  | ink below  | to open the ou  | tput file. |          |           |          |             |
| 19fd512306a9fd3f.csv                          | (43.7 M    | B, 10424  | observatio | ons 1764 variab | les)       |          |           |          |             |
| Download instruction                          | ns         |           |            |                 |            |          |           |          |             |

Internet Explorer and Firefox users... Right-click and select "Save Target As..."

**Save the file** into a folder of your choice on your computer. As shown in the WRDS instructions, you can right click and select "Save Target As..." after which you will be prompted for a folder.

## **Step 5:** Reading the .CSV file from words into the FSA Module

Launch the FSA Module and select Import Data:

| 📊 The I      | Inter       | active Fina                                                                                                    | ncial Staten        | nent Analysis     | Module: INTL BUSI       | NESS MACH       |  |  |  |
|--------------|-------------|----------------------------------------------------------------------------------------------------|---------------------|-------------------|-------------------------|-----------------|--|--|--|
| <u>F</u> ile | Import Data |                                                                                                    | <u>O</u> ptions     | E <u>x</u> amples | <u>S</u> elf-Assessment | <u>L</u> essons |  |  |  |
| My Dat       |             | Import <u>N</u>                                                                                                    | <u>1</u> orningstar | Files             |                         |                 |  |  |  |
|              |             | Fill Required Financial Data from Morningstar Files                                                                                 |                     |                   |                         |                 |  |  |  |
|              |             | Create Self-Assessment Data from Morningstar Files                                                                                  |                     |                   |                         |                 |  |  |  |
|              |             | Import <u>C</u> ompustat (WRDS) File                                                                                                |                     |                   |                         |                 |  |  |  |
| E Fii        |             | Fill Required Financial Data from Com <u>p</u> ustat (WRDS) File<br>Create Self- <u>A</u> ssessment Data from Compustat (WRDS) File |                     |                   |                         |                 |  |  |  |
|              |             |                                                                                                    |                     |                   |                         |                 |  |  |  |
|              |             | Transfer to All                                                                                                    |                     |                   |                         |                 |  |  |  |
| <b>H</b>     |             | Export C                                                                                                    | urrent Calcu        | lator             |                         |                 |  |  |  |
|              |             | Sc <u>r</u> eener                                                                                                    |                     |                   |                         |                 |  |  |  |

Next click on Import Compustat (WRDS) File:

| ESA Module Import Data Interface                |
|-------------------------------------------------|
|                                                 |
| <u>F</u> ile <u>H</u> elp                       |
| Momingstar CSV Files Compustat (WRDS) CSV Files |
| Find All Compustat (WRDS) CSV Files in a Folder |
| ✓ Include sub-folders                           |
| Process All Files Checked Below                 |

Click on Find All Compustat (WRDS) CSV Files in a Folder and select the folder you saved the WRDS file into:

| Browse For Folder | × |
|-------------------|---|
|                   |   |
|                   |   |
| MS1               |   |

Click OK and your saved .CSV file will now appear (along with any other files you have in this folder):

| FTSA N       | Module Import Data Interface                    |
|--------------|-------------------------------------------------|
| <u>F</u> ile | Help                                            |
| Moming       | Istar CSV Files Compustat (WRDS) CSV Files      |
|              | Find All Compustat (WRDS) CSV Files in a Folder |
|              | Include sub-folders                             |
|              | Process All Files Checked Below                 |
| 🔽 F          | R1000.csv                                       |

Click on Process All Files Checked Below and once processed (processing lasts for 20-30 seconds) you can then Add All to My Data by clicking on the button circled below followed by Close:

| FSA Module Import Data Interface                |                         |          |                | l       | - 0 <b>X</b> |
|-------------------------------------------------|-------------------------|----------|----------------|---------|--------------|
| <u>F</u> ile <u>H</u> elp                       |                         |          |                |         |              |
| Momingstar CSV Files Compustat (WRDS) CSV Files | Companies               | 3M CO (M | 3M CO (MMM)    |         |              |
|                                                 | Filing Dates 12/31/2012 |          |                |         |              |
| Find All Compustat (WRDS) CSV Files in a Folder | Statements BALANCE      |          | SHEET -        |         |              |
| ✓ Include sub-folders                           |                         | Add A    | All to My Data | Clear   | Close        |
| Process All Files Checked Below                 |                         |          |                |         |              |
|                                                 | A                       | 3        | С              | D       | E ^          |
|                                                 | 3M CO (MMM)             |          |                |         |              |
| ······································          | Fiscal year ends i      | 2008-12  | 2009-12        | 2010-12 | 2011-1. =    |
|                                                 | Assets                  |          |                |         |              |

The Compustat data is now linked to the FSA Module:

To complete the linking process and to populate all calculators automatically the final two clicks are:

- 1. Select Fill Required Financial Data from Compustat (WRDS) file
- 2. Transfer to All

| The Interactive Financial Statement Analysis Module: 3M CO (MMM) |                                                        |                                                         |                 |                   |                         |                 |  |  |  |
|------------------------------------------------------------------|--------------------------------------------------------|---------------------------------------------------------|-----------------|-------------------|-------------------------|-----------------|--|--|--|
| <u>F</u> ile                                                     | Import Data                                            |                                                         | <u>O</u> ptions | E <u>x</u> amples | <u>S</u> elf-Assessment | <u>L</u> essons |  |  |  |
| My Dat                                                           | Import <u>M</u> orningstar Files                       |                                                         |                 |                   |                         |                 |  |  |  |
| 2M CO                                                            |                                                        | Fill Required Financial Data from Morningstar Files     |                 |                   |                         |                 |  |  |  |
|                                                                  | Create Self-Assessment Data from Morningstar Files     |                                                         |                 |                   |                         |                 |  |  |  |
|                                                                  |                                                        | Import <u>C</u> ompustat (WRDS) File                    |                 |                   |                         |                 |  |  |  |
| ∎- Fii                                                           |                                                        | Fill Required Financial Data from Compustat (WRDS) File |                 |                   |                         |                 |  |  |  |
|                                                                  | Create Self-Assessment Data from Compustat (WRDS) File |                                                         |                 |                   |                         |                 |  |  |  |
|                                                                  |                                                        | Transfer to All                                         |                 |                   |                         |                 |  |  |  |
|                                                                  |                                                        | Export Co                                               | urrent Calcu    | lator             |                         |                 |  |  |  |
|                                                                  |                                                        | Sc <u>r</u> eener                                       |                 |                   |                         |                 |  |  |  |

That is it! You can access all the data from the RTFTS 1000 case in any calculator in the FSA Module so for example you can view for any stock the Cash Flow Margins as illustrated at the beginning for IBM for all of the years you have selected from Compustat.